## stryker

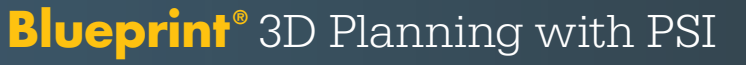

## DICOM file cloud upload quick reference guide

- Step 1: Navigate to shoulderblueprint.com and click on "SIGN IN."
- **Step 2:** Within the web application, navigate to and click on "DICOM Upload" from the left-hand menu.
- Step 3: Select the surgeon you want to receive the files. Once the surgeon is selected, click "Next Step."
- **Step 4:** Drag and drop on the screen or upload the patient's DICOM file from your computer.

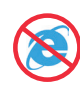

**Important:** Files must be unzipped, extracted or uncompressed to be uploaded. Drag and drop functionality is not compatible while using Internet Explorer. Google Chrome is the recommended browser.

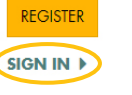

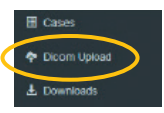

Next Step

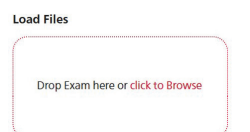

Step 5: After the DICOM files are selected, click "De-identify and Upload."

## De-identify & Upload

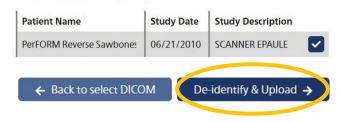

## Step 6: The DICOM files begin to upload into the Blueprint 3D Planning Software cloud.

Step 7: Once the upload is complete, the files are automatically pre-processed for 3D reconstruction errors and sent to the surgeon's Blueprint 3D Planning Software account.

Upload Succeeded

Pending successful 3D reconstruction, the next time the surgeon logs in to their Blueprint 3D Planning Software, the case will be ready to plan and error-free.

Stryker Corporation or its divisions or other corporate affiliated entities own, use or have applied for the following trademarks or service marks: Blueprint, Stryker. All other trademarks are trademarks of their respective owners or holders. Content ID: AP-010536D 31-Aug-2023 Copyright © 2023 Stryker